### Comment gérer mes tags sur LuQi RP Connect ?

Les tags sont un moyen de qualifier vos contacts en fonction de leur influence, de leurs sujets ou de tout autre classement interne dont vous aurez besoin.

Nous verrons dans cet article comment gérer ses tags sur l'application (créer, modifier, supprimer, utiliser les tags).

### Table des matières

| I.   | Créer un nouveau tag                    | . 1 |
|------|-----------------------------------------|-----|
| II.  | Associer des contacts à un tag existant | 3   |
| III. | Supprimer le tag d'une fiche contact    | 4   |
| IV.  | Renommer un tag                         | 4   |
| ۷.   | Supprimer un tag                        | 5   |
| VI.  | Le menu paramètres                      | 5   |
| VII. | Le tableau de gestion des tags          | 6   |

#### I. Créer un nouveau tag

Vous avez 2 possibilités pour créer un tag.

#### Depuis la fiche d'un contact :

Dans la partie **Vos tags** sur la droite de la fiche, cliquez sur le bouton **+Ajouter**. Si vous souhaitez créer un nouveau tag, nommez le dans le champ associé puis cliquez sur **Créer un nouveau tag** « **nom du tag** ».

| Madame Faustine Léo<br>Journaliste<br>Sujets : Actualités régionales/locales<br>Couverture géographique : Régionale<br>77 - Seine-et-Marne |                                                                               |                             | × Ajouter à une liste                                                |
|----------------------------------------------------------------------------------------------------|-------------------------------------------------------------------------------|-----------------------------|----------------------------------------------------------------------|
| Son média<br>LE PARISIEN (EDITION SEINE- P<br>ET-MARNE)<br>Melun                                                                           | Ses coordonnées<br>Téléphone<br>Direct :<br>Service                           | r⊲ Signaler<br>Ajouter<br>€ | Vos tags + Ajouter<br>Aucu Contact VIP<br>Aucu élement dans la liste |
| PQR/PQD (Quotidiens régionaux)<br>Voir la fiche du média                                                                                   | <b>Email</b><br><u>Bloquer</u> Mail direct :<br><u>Bloquer</u> Mail service : | Ajouter                     | Créer un nouveau tag "Contact<br>Vos<br>Aucune note                  |
|                                                                                                    | Adresse postale                                                               | Ajouter                     |                                                                      |

Votre tag est maintenant créé et associé à la fiche de ce contact.

| Madame Faustine Léo<br>Journaliste<br>Sujets : Actualités régionales/locales<br>Couverture géographique : Régionale<br>77 - Seine-et-Marne |                                         |                       |              | × Ajouter à une liste |
|----------------------------------------------------------------------------------------------------|-----------------------------------------|-----------------------|--------------|-----------------------|
| Son média                                                                                                    | Ses coordonnées                         | IC Signaler           | Vos tags (1) | + Ajouter             |
| LE PARISIEN (EDITION SEINE- @<br>ET-MARNE)                                                                                                 | <b>Téléphone</b><br>Direct :<br>Service | Ajouter<br>The<br>The | Contact VIP  |                       |
| PQR/PQD (Quotidiens régionaux)<br>Voir la fiche du média                                                                                   | Email<br>Bloquer Mail direct :          | <u>Ajouter</u>        | Vos notes    | + Ajouter             |
|                                                                                                    | Bloquer Mail service :                  |                       | Aucune note  |                       |

#### Depuis le menu Paramètres :

Dans le menu paramètres, cliquez sur le bouton +Ajouter un tag.

| VIE DES MÉDIAS RECHERCHE LISTE | 5 CAMPAGNES GÉRER MES CONTACTS / MÉDIAS |                                                       |       |
|--------------------------------|-----------------------------------------|-------------------------------------------------------|-------|
| Gérer mes tags                 |                                         |                                                       |       |
| Q Rechercher                   | 8                                       | Associer des contacts + Ajouter un                    | n tag |
|                                |                                         | ŝupprimer la sélection               50             v |       |
| Nom du tag ^                   | Nombre de contacts lié base France 🔺    | Nombre de contacts lié base internationale *          | \$    |
|                                | 1                                       | 2                                                     | :     |

**Nommez le** et ajoutez éventuellement un ou plusieurs contacts à **associer** à ce tag. L'association d'un tag à un contact peut également se faire plus tard. Cliquez sur **Valider** pour confirmer la création (et éventuellement l'association à un contact) de ce tag.

| jouter un tag           |          |  |
|-------------------------|----------|--|
| Saisir un nom *         |          |  |
| Contact VIP             |          |  |
| Associer des contacts   |          |  |
| Léo Faustine , Léon Gil |          |  |
|                         |          |  |
| Léo Faustine            | Ī        |  |
| Léon Hervé              |          |  |
| Léon Morvan             |          |  |
| Léon Myriam             | <b>v</b> |  |
|                         |          |  |
|                         |          |  |
|                         |          |  |
|                         | Valider  |  |

#### II. Associer des contacts à un tag existant

Vous avez 2 possibilités pour associer un tag existant à un ou plusieurs contacts.

#### Associer le tag à un seul contact depuis sa fiche

Sur une fiche contact, dans la partie **Vos tags**, cliquez sur le bouton **+Ajouter** pour ajouter un tag existant. Cochez le ou les tags souhaités dans le menu déroulant. Le ou les tags sont alors associés à ce contact.

| Madame Faustine Léo<br>Journaliste<br>Sujets : Actualités régionales/locales<br>Couverture géographique : Régionale<br>77 - Seine-et-Marne |                                                                                                   |         | ✓ Ajouter à une liste                                                                            |
|----------------------------------------------------------------------------------------------------|---------------------------------------------------------------------------------------------------|---------|--------------------------------------------------------------------------------------------------|
| Son média<br>LE PARISIEN (EDITION SEINE-<br>ET-MARNE)<br>Melun<br>PQR/PQD (Quotidiens régionaux)<br>Voir la fiche du média                 | Ses coordonnées Téléphone Direct : Service Email Bloquer, Mail direct : 1 Bloquer, Mail service : | Ajouter | Aucu vip<br>Aucu vip<br>Contact VIP<br>Vip<br>Vos r<br>Créer un nouveau tag 'vip'<br>Aucune note |
|                                                                                                    | Adresse postale                                                                                   | Ajouter |                                                                                                  |

#### Associer le tag à plusieurs contacts de manière groupée via les paramètres

Dans le menu **Paramètres**, cochez le tag que vous souhaitez ajouter sur une fiche contact. Vous pouvez également associer plusieurs tags en cochant plusieurs tags dans le tableau.

Cliquez sur le bouton **Associer à des contacts**. Tapez le nom de votre 1<sup>er</sup> contact. Il apparaitra dans l'auto-complète. **Cochez le** pour associer le ou les tags à ce contact. Vous pouvez saisir d'autres noms de contacts et répéter l'opération pour tous les contacts pour lesquels vous souhaitez associer ce ou ces tags.

Cliquez ensuite sur **Valider**. L'association tag(s) / contact(s) a été enregistrée.

| VIE DES         | MÉDIAS RECHERCHE LISTES | CAMPAGNES GÉR | éo Faustine , Liagre Aurélie<br>Q Liagre Aurélie                                |        | 3) + Nouvelle Campagne          | + Nouvelle Liste + Conte        | Ct IA  |   |
|-----------------|-------------------------|---------------|---------------------------------------------------------------------------------|--------|---------------------------------|---------------------------------|--------|---|
| Gérer<br>Q. Ret | mes tags                | 8             | lagre Aurélie     lang Yang     lao Luerece     Liard Thomas     Liardon Sandra |        |                                 | Associer des contacts + Ajouter | un tag |   |
|                 | Nom du tag ¢            | Nombr         | Va                                                                              | alider | tacts lié base internationale ¢ |                                 | 4      | ¢ |
|                 | LUQI                    | 1             |                                                                                 | 2      |                                 |                                 | :      |   |
|                 | 250923                  | 1             |                                                                                 | 1      |                                 |                                 | :      |   |

#### **III.** Supprimer le tag d'une fiche contact

Si vous souhaitez supprimer l'association d'un tag à un contact, rendez-vous sur la **fiche** de ce contact, puis cliquez sur la **croix** à côté du nom du tag. L'association tag/contact sera supprimer.

| Madame Faustine Léo                                               |                       |                    |              | ×                     |
|-------------------------------------------------------------------|-----------------------|--------------------|--------------|-----------------------|
| Journaliste                                                       |                       |                    |              | ✓ Ajouter à une liste |
| Sujets : Actualités régionales/locales                            |                       |                    |              |                       |
| <b>Couverture géographique :</b> Régionale<br>77 - Seine-et-Marne |                       |                    |              |                       |
| Son média                                                         | Ses coordonnées       | ı⊲ <u>Signaler</u> | Vos tags (1) | + Ajouter             |
| LE PARISIEN (EDITION SEINE- 📳                                     | Téléphone             | Ajouter            |              |                       |
| ET-MARNE)                                                         | Direct :              |                    | Contact VIP  |                       |
| Melun                                                             | Service               |                    |              |                       |
| PQR/PQD (Quotidiens régionaux)                                    | Email                 | Ajouter            | Vos notes    | + Ajouter             |
| Voir la fiche du média                                            | Bloquer Mail direct : |                    |              |                       |
|                                                                   | Bloquer Mail service  |                    | Aucune note  |                       |
|                                                                   | Adresse postale       | Aiouter            |              |                       |

**Attention, cette action ne supprime pas le tag**. Si d'autres contacts sont associés à ce tag, celui-ci ne disparaitra pas des autres fiches.

#### **IV. Renommer un tag**

Pour renommer un tag, rendez-vous dans le menu **Paramètres**. Cliquez sur les **3 petits points** en face du tag concerné puis sur **Renommer le tag**.

| VIE DES MÉDIAS RECHERCHE |                                      | s                                            |                                                      |
|--------------------------|--------------------------------------|----------------------------------------------|------------------------------------------------------|
| Gérer mes tags           |                                      |                                              |                                                      |
| Q VIP                    | 8                                    |                                              | Associer des contacts + Ajouter un tag               |
|                          |                                      |                                              | Image: Supprimer la sélection         50 v         1 |
| 🔲 🍐 Nom du tag 🖍         | Nombre de contacts lié base France * | Nombre de contacts lié base internationale ^ | <b>0</b>                                             |
| vip vip                  | 1                                    | 2                                            |                                                      |
| Contact VIP              | 1                                    | 0                                            | :<br>Renommer le tag                                 |
|                          |                                      |                                              | (1)                                                  |

Modifier le nom de votre tag dans la pop-up. Cliquez sur le bouton **Valider** pour enregistrer cette modification.

| Renommer le ta  | 9       | × |
|-----------------|---------|---|
| Modifier le nom |         |   |
|                 | Valider |   |

Si le tag était associé avec des contacts, le nom du tag changera sur toutes les fiches contacts en association

#### V. Supprimer un tag

La suppression du tag n'est disponible que dans le menu **Paramètres**. Vous pouvez supprimer un ou plusieurs tags en même temps. Attention, si vous supprimez un tag associé avec des contacts, le tag disparaitra de la fiche de ces contacts.

| VIE DES I   | MÉDIAS RECHERCHE LISTE | S CAMPAGNES GÉRER MES CONTACTS / MÉDIAS | (Voir les brouilions (73) + Nouvelle Campagne + Nouvelle Liste + Con | tact IA 🍃 |
|-------------|------------------------|-----------------------------------------|----------------------------------------------------------------------|-----------|
| Gérer I     | mes tags               |                                         | Associer des contacts + Ajout                                        | er un tag |
|             | Nom du tag 🕈           | Nombre de contacts lié base France *    | Nombre de contacts lié base internationale *                         |           |
|             | vip                    | 1                                       | 3                                                                    | :         |
| <b>&gt;</b> | Contact VIP            | 1                                       | 0                                                                    | :         |
|             | •                      |                                         |                                                                      | -         |

Toute suppression de tag est définitive. Le tag ne pourra pas être récupéré.

#### VI. Le menu paramètres

Ce menu vous permet de gérer vos tags facilement avec la possibilité de :

- Créer des nouveaux tags,
- Renommer des tags existants,
- Supprimer des tags,
- Associer un ou plusieurs contacts à un tag.

| VIE DES MÉDIAS RECHERCHE LISTE | S CAMPAGNES GERER MES CONTACTS / MEDIAS | Voir les brouillons (73)         + Nouvelle Campagne         + Nouvelle Liste         + Contact IA |
|--------------------------------|-----------------------------------------|----------------------------------------------------------------------------------------------------|
| Gérer mes tags                 |                                         |                                                                                                    |
| Q, VIP                         | ۲                                       | Associer des contacts + Ajouter un tag                                                             |
| Nom du tag *                   | Nombre de contacts lié base France *    | Nombre de contacts lié base internationale •                                                       |
| vip vip                        | 1                                       | 3                                                                                                  |
|                                |                                         |                                                                                                    |
| Contact VIP                    | 1                                       | 0 Renommer le tag                                                                                  |

#### VII. Le tableau de gestion des tags

Dans ce tableau vous retrouverez tous les **tags créés** ainsi que le **nombre de contacts associé** pour chaque tag.

Via les 3 petits points, vous pourrez renommer un tag.

| /IE DES MÉDIAS RECHERCHE                 | LISTES CAMPAGNES GÉRER MES CONTACTS / MÉDIA | Voir les brouilions (73) + Nouvelle Campagne + Nouvelle Liste + C             | VERSION BETA |
|------------------------------------------|---------------------------------------------|-------------------------------------------------------------------------------|--------------|
| Gérer mes tags                           |                                             |                                                                               |              |
| Q VIP                                    | 8                                           | Associer des contacts + Ajo                                                   | uter un tag  |
|                                          |                                             |                                                                               |              |
|                                          |                                             | Supprimer la sélection                                                        | • • 1        |
| Nom du tag ^                             | Nombre de contacts lié base France *        | Supprimer la sélection     S     Nombre de contacts lié base internationale * | •• 1         |
| Nom du tag *                             | Nombre de contacts lié base France *        | Supprimer la sélection Nombre de contacts lié base internationale *           | • • 1        |
| Nom du tag *       vip       Contact ViP | Nombre de contacts lié base France ^        | Supprimer la sélection Nombre de contacts lié base internationale *           | 0 v 1        |

En cochant un ou plusieurs tags, vous pourrez supprimer le ou les tags.

| VIE DES MÉDIAS RECHERCHE | LISTES CAMPAGNES GÉRER MES CONTACTS / MÉDIAS | Voir les brouillons (73) + Nouvelle Campagne + Nou<br>ÈTRES | velle Liste + Contact IA  |
|--------------------------|----------------------------------------------|-------------------------------------------------------------|---------------------------|
| Gérer mes tags           |                                              |                                                             |                           |
| Q VIP                    | 8                                            | Associer des                                                | contacts + Ajouter un tag |
|                          |                                              | E Supprime                                                  | r la sélection 50 🗸 🚺     |
| 📄 🛛 Nom du tag 🔶         | Nombre de contacts lié base France 🔶         | Northe un contacts lié base internationale 🔶                |                           |
| U vip                    | 1                                            | 3                                                           | :                         |
| Contact VIP              | 1                                            | 0                                                           | :                         |

La loupe vous permet de rechercher un tag par son nom.

| VIE DES MÉDIAS RECHERCHE | LISTES CAMPAGNES GÉRER MES CONTACTS / MÉDIA | Voir les brouillons (73) + Nouvelle Campagne | + Nouvelle Liste + Contact IA 🂢     |
|--------------------------|---------------------------------------------|----------------------------------------------|-------------------------------------|
| Gérer mes tags           |                                             |                                              |                                     |
| Q VIP                    | 8                                           | Ass                                          | ocier des contacts + Ajouter un tag |
|                          |                                             |                                              | Supprimer la sélection 50 v 1       |
| 📑 📔 Nom du tag 🛧         | Nombre de contacts lié base France ^        | Nombre de contacts lié base internationale 🔦 | ¢                                   |
| □ vin                    | 1                                           | 3                                            | :                                   |
|                          |                                             |                                              |                                     |
| Contact VIP              | 1                                           | 0                                            | :<br>Renommer le tag                |

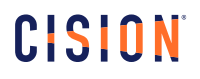

## Vous ne trouvez pas la réponse à votre question ?

Contactez notre équipe support

Par email : relationclient@cision.com Par téléphone : 01 49 25 71 00 Du lundi au vendredi de 9h à 18h